# **SIUS** Electronic scoring systems

# Installation of Time Control Unit TCU25 (STYX network)

Configuration (must be done for all new TCU25 or in case of exchange)

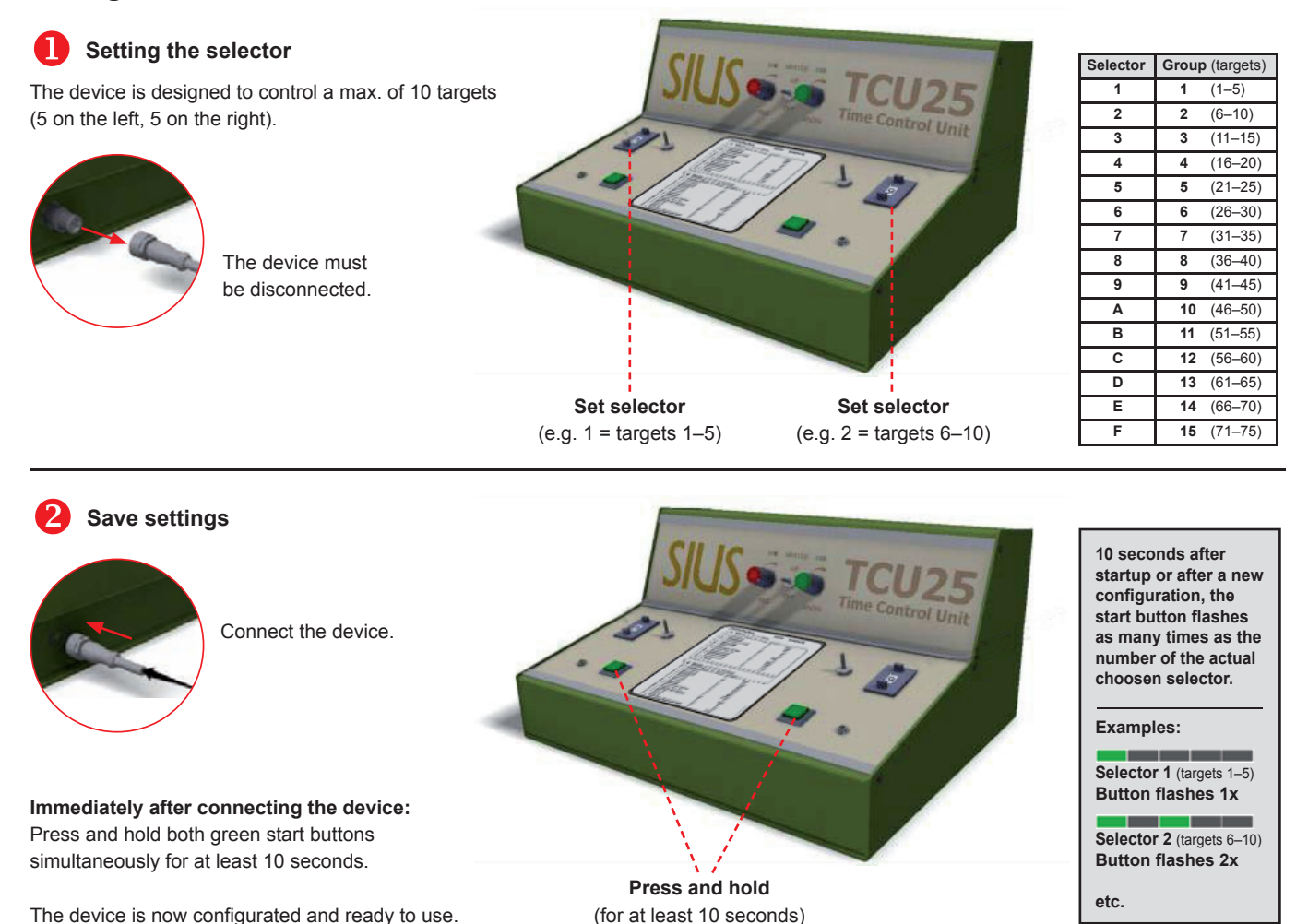

# Operation

## Choose program

Set the number of the desired program («0+Start» switches between Menu1<>2). Then press the start button.

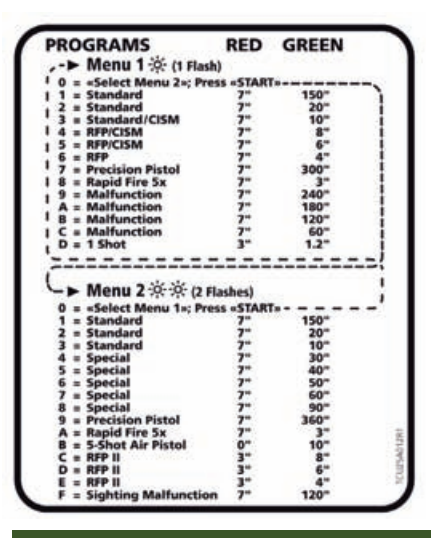

#### Setting «Master–Slave»

The Master/Slave setting enables the control of 5 or 10 targets or even the central control of the whole installation.

Independent control Individual control of 5 targets

Control in pairs Control of 10 targets with the same device

**Central control** Control of all targets (whole installation) with a single device

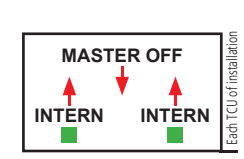

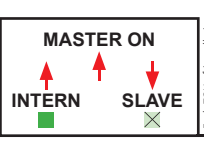

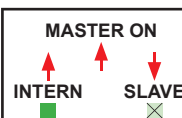

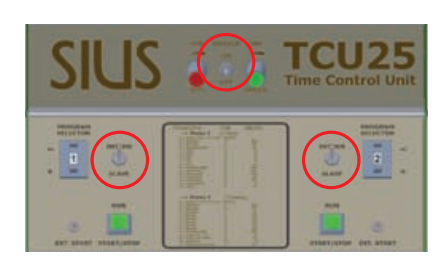

#### Legend:

- Switch upwards
- Switch downwards
- Start button active
- X Start button inactive

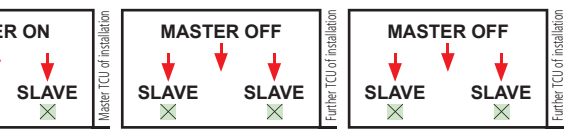

# SIUS Elektronische Trefferanzeigen

# Installation «Time Control Unit TCU25» (STYX Netzwerk)

Konfiguration (muss bei allen neuen TCU25 sowie bei einem Wechsel gemacht werden)

#### Den «Selector» einstellen Selector Gruppe (Scheibe) Das Gerät kann maximal 10 Scheiben ansteuern 1 1 (1-5)(6-10) 2 2 (5 auf der linken Seite, 5 auf der rechten Seite). (11 - 15)3 3 4 (16-20) 4 (21-25) 5 5 6 6 (26–30) 7 7 (31-35) 8 (36–40) Das Gerät muss 8 ausgesteckt sein. 9 9 (41-45) Α 10 (46 - 50)в 11 (51–55) С 12 (56-60) D 13 (61–65) «Selector» einstellen 14 (66-70) «Selector» einstellen Е (z.B. 1 = Scheiben 1-5)(z.B. 2 = Scheiben 6-10) F 15 (71-75) Einstellungen sichern 10 Sekunden nach dem Starten oder nach einer neuen Konfiguration leuch-Gerät einstecken. tet der Start-Knopf so viele Male auf wie der aktuell gewählte «Selector». Beispiele: Selector 1 (Scheibe 1-5) Knopf leuchtet 1x Sofort nach dem einstecken des Gerätes: Beide grünen Start-Knöpfe gleichzeitig während Selector 2 (Scheibe 6-10) mindestens 10 Sekunden nach unten gedrückt halten. Knopf leuchtet 2x Gedrückt halten usw. Das Gerät ist nun konfiguriert und einsatzbereit. (für mindestens 10 Sekunden)

# **Bedienung**

### Programm wählen

Nummer des Programms wählen («0+Start» wechselt zwischen Menu1<>2). Dann den Start-Knopf drücken.

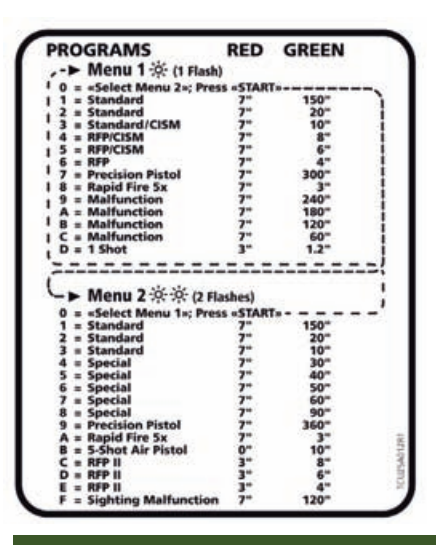

# Einstellung «Master-Slave»

Die Master/Slave-Einstellung ermöglicht die Steuerung von 5 oder 10 Scheiben oder sogar die zentrale Steuerung der gesamten Anlage.

Unabhängig Individuelle Steuerung von 5 Scheiben

Paarweise Steuerung von 10 Scheiben mit demselben Gerät

Zentrale Steuerung Steuerung aller Scheiben (gesamte Anlage) mit einem Gerät

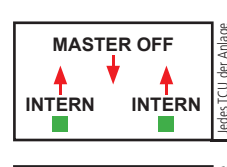

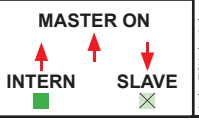

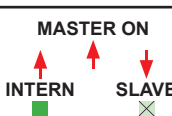

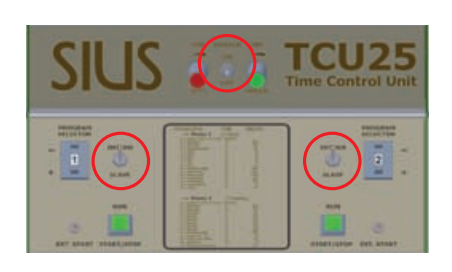

### Legende:

- Schalter nach oben
- Schalter nach unten
- Start-Knopf aktiv
- K Start-Knopf nicht aktiv

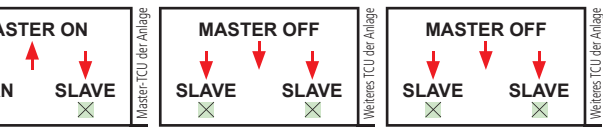